# START HERE: Logging in to Register for event using FairEntry

The registration process will be ONLINE ONLY using FairEntry a program connected to 4hOnline the Montana 4-H enrollment system. To access the registration, families will need to sign in using your family 4honline profile.

### FOR COUNTY OFFICE:

If you have permissions set so families cannot login to their 4-H profile and create or edit a record this DOES NOT affect this permission in any way. Giving families access to their family email and password to login for registration purposes does not allow them to enroll or edit enrollment in 4honline.

How to reset a family's password so they can use their 4honline account to login to FairEntry

- 1. Login to 4honline and go to the enrollment tab
- 2. Click on the "Families" tab. Type the family name in the keyword bar and search for the family
- 3. The family primary email is listed in the EMAIL column. They are able to reset their password themselves by going to: http://www.fairentry.com/Fair/SignIn/13888 and selecting "I forgot my password"

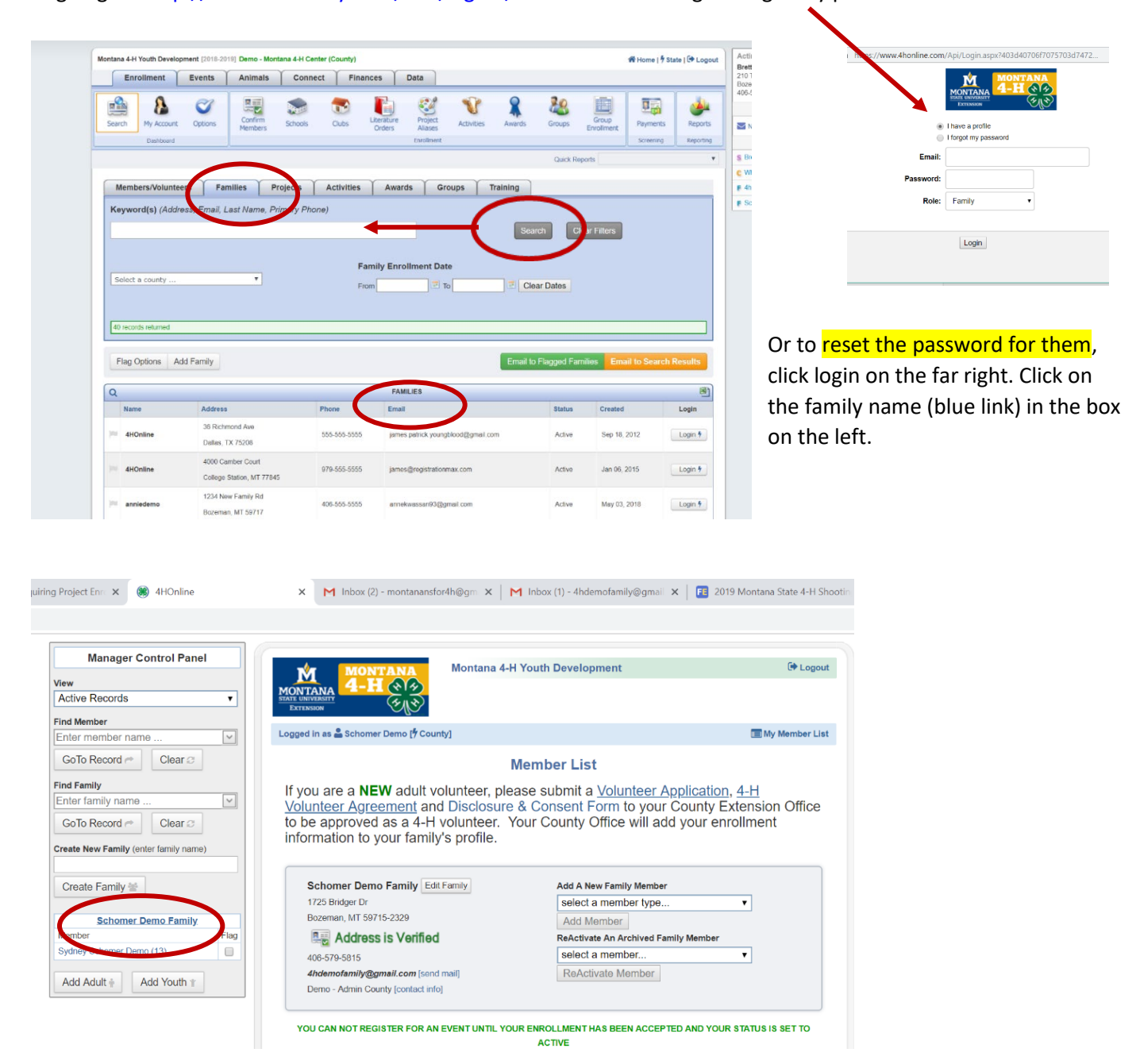

Then click on reset password at the bottom of the page. This will generate a new password they can use with their family email to login to the FairEntry <u>http://www.fairentry.com/Fair/SignIn/13888</u>. *You will need to give them this password either by email or phone.* 

| Manager Control Panel View Active Records | MONTANA<br>4-H ())                                                                   | Acting On Behalf O<br>Schomer Demo Famil<br>1725 Bridger Dr<br>Bozeman, MT 59715<br>406-579-5815 |                      |
|-------------------------------------------|--------------------------------------------------------------------------------------|--------------------------------------------------------------------------------------------------|----------------------|
| Find Member                               | Extension                                                                            |                                                                                                  | Recent               |
| Enter member name                         | Logged in as 🚔 Schomer Demo [🕈 County]                                               | S Brett                                                                                          |                      |
| GoTo Record < Clear 🤉                     |                                                                                      |                                                                                                  | C Demo - Montana 4-h |
| Eind Family                               | Email History Family Family Settings Login History                                   | C Wheatland - Kathie I                                                                           |                      |
| Enter family name                         |                                                                                      |                                                                                                  | F 4honline           |
| GoTo Record    Clear                      | Eamily Information                                                                   |                                                                                                  | F Schomer Demo       |
| Create New Family (enter family name)     |                                                                                      |                                                                                                  |                      |
|                                           | Profile Information                                                                  | Required Fields                                                                                  |                      |
| Create Family 🔄                           | • Email: 4hdemofamily@gmail.com                                                      | joe@4honline.com                                                                                 |                      |
| Move "" to a Different Family             | * Last Name: Schomor Domo                                                            |                                                                                                  |                      |
| 4HOnline: 36 Richmond Ave                 | Scionel Deno                                                                         |                                                                                                  |                      |
| Login To New Family After Change          | * Mailing Address: 1725 Bridger Dr                                                   |                                                                                                  |                      |
| Change Family 💢                           | • City: Bozeman                                                                      |                                                                                                  |                      |
| Schomer Demo Family                       | • State: Montana                                                                     | T                                                                                                |                      |
| Member Flag                               | * Zip Code: 59715-2329                                                               | 12345                                                                                            |                      |
| Sydney Schomer Demo (13)                  | * Primary Phone: 406-579-5815                                                        | 555-555-1234                                                                                     |                      |
| Add Adult ÷ Add Youth *                   | Correspondence Preference: Mail                                                      | <b>•</b>                                                                                         |                      |
|                                           | • 4-H County: Demo                                                                   |                                                                                                  |                      |
|                                           | Update member records with the same address                                          |                                                                                                  |                      |
|                                           | Password Management                                                                  |                                                                                                  |                      |
|                                           | Password has been reset.<br>The new temporary password is: vtt*rp1<br>Reset Password | )                                                                                                |                      |
|                                           | Continue >>                                                                          |                                                                                                  |                      |

#### https://fairentry.com/Fair/SignIn/2728.

| Contraction of the contraction of the contraction o                                                                                             | 2019 Montana Sta<br>Registration is currently Com<br>Registration is currently Com<br>Registration is currently Com<br>Registration and Coldicity - 21/2010<br>Despite manager                                                                                                    | te 4-H Shooting Competition                                                      | nttps://www.4honline.com     | Apri/Login.aspx:/403d40/06f70/5703d7472 |
|----------------------------------------------------------------------------------------------------|----------------------------------------------------------------------------------------------------|----------------------------------------------------------------------------------|------------------------------|-----------------------------------------|
| We loss thread is heating the 2019 –<br>Analysis good. Comparison is Allow the<br>Heating State of the State of the State of the<br>Heating State of the State of the State of the<br>original state of the State of the State of the<br>Heating State of the State of the State of the<br>Heating State of the State of the State of the<br>Heating State of the State of the State of the<br>Heating State of the State of the State of the<br>Heating State of the State of the State of the<br>Heating State of the State of the State of the<br>Heating State of the State of the State of the<br>Heating State of the State of the State of the<br>Heating State of the State of the State of the<br>Heating State of the State of the State of the<br>Heating State of the State of the State of the State of the<br>Heating State of the State of the State of the State of the State of the<br>Heating State of the State of the | N <sup>IN</sup> -Record Montenz State 6 / Descript 6<br>In Sourch 7, 2011 In Institution. House made<br>or defaults<br>1910 aware for bondy with The Sourceast of<br>1910 aware for bondy with The Sourceast<br>1910 aware for bondy with The Sourceast<br>of the Solation County Parageounds<br>at the Solation County Parageounds<br>them the following disciplines, events | Exhibitor and Staff sign-in<br>Herein and Staff sign-in<br>Sign in with 4HOnline | Email:<br>Password:<br>Role: | Family •                                |

## FOR FAMILIES:

#### IF YOU HAVE A 4-H MEMBER ENROLLED IN MONTANA 4-H, YOUR FAMILY HAS A 4HONLINE PROFILE.

| If you access your own 4honline account in the<br>county and <u>KNOW</u> YOUR EMAIL AND<br>PASSWORD | If you do not use 4hOnline and DO NOT KNOW<br>YOUR FAMILIES PRIMARY EMAIL AND<br>PASSWORD                                                                                                    |  |  |
|----------------------------------------------------------------------------------------------------|----------------------------------------------------------------------------------------------------|--|--|
| 1. Navigate to this link<br>http://www.fairentry.com/Fair/SignIn/13888                              | <ol> <li>Navigate to this link<br/>http://www.fairentry.com/Fair/SignIn/13888</li> </ol>                                                                                                    |  |  |
| 2. Using 4honline your email and password sign in.                                                  | <ul> <li>Integry www.rbarentry.com/rbary.signin/150000</li> <li>Integry www.rbarentry.com/Api/Login.aspx?403d40706f7075703d7472</li> <li>Integry a profile</li> <li>Integry a profile</li> <li>Integry my password</li> <li>Email:</li> <li>Password:</li> <li>Role:</li> <li>Family</li> <li>If you may know what email is your</li> <li>"primary family email address" you can try entering it and selecting "I forgot my password". If the correct email is entered you will get an email from 4honline with a temporary password. You can then use that password to return to this login page and login.</li> <li>If you are NOT able to identify the email associated with your 4honlie account you can contact your county extension office to have them "reset the family password". They can also tell you what</li> </ul> |  |  |
|                                                                                                    | email is listed as the primary email.                                                                                                    |  |  |
| 3. Follow the FairEntry registration                                                                | 3. Follow the FairEntry registration                                                                                                    |  |  |
| instructions to complete registration for                                                           | instructions to complete registration for                                                                                                    |  |  |
| each competitor.                                                                                    | each competitor.                                                                                                    |  |  |